## Accessing and Responding to Stipulations (1)

| IRBIS Office of Hum                                                                                                    | man Research Ethics                                                                                                    |                                                                         |
|----------------------------------------------------------------------------------------------------|----------------------------------------------------------------------------------------------------|-------------------------------------------------------------------------|
| HOME COMMITTEE REVIE                                                                                                    | IEWS ADMIN REPORTING GENERAL MANAGEMENT HELP LOGOUT                                                                                                    |                                                                         |
| Dashboard                                                                                                    | Human Research Application for IRB Approval At your Home screen, submissions de                                                                                                    | ferred or                                                               |
| Create New Submission  New Study  Modification  Renewal  Unanticipated Problem  Closure  Submissions In Progress  In Draft (7)  Being Routed (1)  Submitted to IRB (10)  Waiting PI Response (2) | <ul> <li>IRB Number (00-000): Reference ID: Search</li> <li>The system is designed to be used for all of your interactions with the IRB. Here you can create new applications, modify or update approved studies and view the status of pending consent submission. After you splication will be customized to fit the circumstances on the left hand column, you will be prompted to provide the information needed to complete your submission, including consent submission will be electronically certified by the principal investigator, routed for department level approvals (when indicated) and then received by the IRB.</li> <li>For technical assistance in completing/submitting the online application, all the IRBS Help Desk (919) 966-3865.</li> <li>For substantive questions about IRB reviewer comments, call the IRB Office at (919) 966-3113 and ask to speak with the reviewing IRB communication. The view sample application will most questions available for review. Your application will differ based on your answers.</li> <li>Click above to view a sample application with most questions available for review. Your application will differ based on your answers.</li> </ul>                                                                                                    | isted as IRB<br>e:<br>opy of your<br><b>pulations</b><br>(interactive). |
| All My Studies  My Studies  Studies in My Dept  Routing Inbox  PI Certification  Dept Approval  Dept Reviewer                                                                                    | IRB Correspondence Awaiting PI Response         Reference<br>ID       IRB Number       Submission Type       Date<br>Submitted       Title       Principal<br>Investigator       IRB<br>Action<br>Letters<br>to PI       IRB<br>Letters<br>to PI         131397       13-2113       Renewal (Data Analysis) 12/18/2013       CIDRZ-1307 - Antenatal Corticosteroids Trial in Pr       Albert Manasyan       Letters<br>to PI       Image: Construction of the pice of the pice of                                                                                                    | Click <u>View</u><br>ations link<br>open                                |
|                                                                                                    | >> Stipulations Reference ID: 131979 Window<br>Current Application (*) View Stipulatons 2 Current Application (*) View Stipulatons 2 Current Application (*) | w, after<br>ting away.                                                  |
|                                                                                                    | INSTRUCTIONS: Please review and respond to the stipulations found below.                                                                                                    |                                                                         |
|                                                                                                    | 1) Click the Go to Question button below each stipulation to navigate to the associated application question; make any requested changes to the application, consent forms or attachments; and click Save and Continue to return to the View Stipulations screen.                                                                                                    |                                                                         |
|                                                                                                    | 2) At View Stipulations, below each stipulation, click the Respond button to open a textbox. Briefly describe your response to each stipulation, even if only stating "changes made," or explain why you cannot comply with the IRB's request.                                                                                                    |                                                                         |
|                                                                                                    | 3) Only when all changes AND responses are complete, will you be permitted to resubmit. Please click the yellow Proceed to Resubmit button, at bottom of left navigation bar.                                                                                                    |                                                                         |
|                                                                                                    | Number of Stipulations: 1                                                                                                    |                                                                         |
|                                                                                                    | General Information                                                                                                    |                                                                         |
|                                                                                                    | 2. Project Personnel List all project personnel beginning with principal investigators followed by faculty advisor, co-investigators, study coordinators, and anyone else who has contact with subjects or identifiable data from subjects                                                                                                    |                                                                         |
|                                                                                                    | <ul> <li>List ONLY those personnel for whom this IRB will be responsible; do NOT include collaborators who will remain under the oversight of another IRB for this study.</li> <li>If this is Community Based Participatory Research (CBPR) or you are otherwise working with community partners (who are not functioning as researchers), you may not be required to list them here as project personnel; consult with your IRB.</li> <li>If your extended research team includes multiple individuals with limited roles, you may not be required to list them here as project personnel; consult with your IRB.</li> </ul>                                                                                                    |                                                                         |
|                                                                                                    | The table below will access campus directory information; if you do not find your name, your directory listing may need to be updated.<br>Created by IRB Admin on 12/19/2013 06:58 AM                                                                                                    |                                                                         |
|                                                                                                    | The application cannot be approved until:      All Conflict of Interest (COI) filing requirements have been satisfied, AND     Any potential conflicts have been resolved. Because this study cannot be approved until these requirements are met, please do not resubmit to the IRB until both requirements are satisfied for all study personnel.                                                                                                    |                                                                         |
|                                                                                                    | All personnel listed on this study (for whom we have correct email addresses) should have received separate instructions about COI disclosures. The status of COI disclosures can be viewed on the "Personnel" tab on the "Application Status" screen. For anyone not having completed the COI filing requirements be sure the contact information in the online IRB application is correct. If there are questions about COI disclosures already submitted, contact the COI office at (919) 843-9953 or <u>col@unc.edu</u> .                                                                                                    |                                                                         |
|                                                                                                    | Respond Go to Question                                                                                                    |                                                                         |

## Accessing and Responding to Stipulations (2)

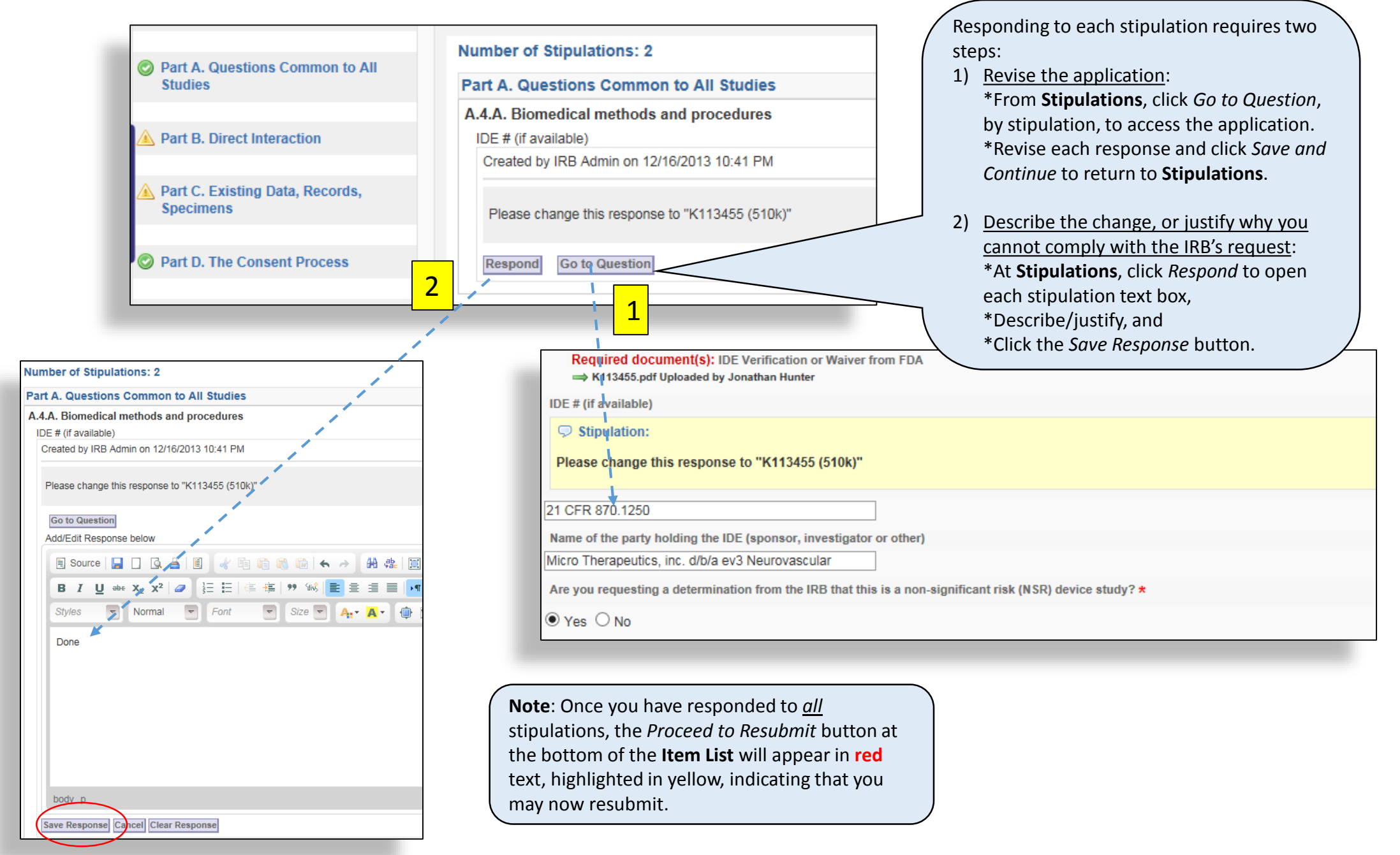